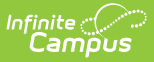

## **Test Accommodations (California)**

Last Modified on 10/22/2022 10:15 am CDT

Enter Test Accommodations Information | Test Accommodations Fields and Descriptions

## Classic Path: Student Information > General > Test Accommodations

Search Terms: Test Accommodations

The Test Accommodations tab identifies the assessments for which the student requires special accommodations and modifications.

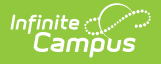

| E Infinite<br>Campus                                                         |                            | Q Sear |
|------------------------------------------------------------------------------|----------------------------|--------|
| Test Accommodations ☆<br>Student Information > General > Test Accommodations |                            |        |
| New Save Delete                                                              |                            |        |
| Test Accommodations                                                          |                            |        |
| Assessment 🔶 C                                                               | alendar 🍦                  |        |
| Online Assessment 1                                                          | 9-20 Calaveras High School |        |
| Test Accommodation Det                                                       | ail                        |        |
| *Calendar                                                                    | *Assessment                |        |
| 19-20 Calaveras High School •<br>Test Setting                                | Select Values              |        |
| Color Contrast Type                                                          | •                          |        |
| Print Size                                                                   | L1: Level 1 💌              |        |
| Mouse Pointer Size and Color                                                 | BL: Black Large 🔹          |        |
| Translated Glossary Language                                                 | 06: Spanish 💌              |        |
| Text-to-Speech Application                                                   | 10: Items 💌                |        |
| California Alternate Assessment Ind                                          |                            |        |
| District Defined Elements                                                    |                            |        |
|                                                                              |                            |        |
|                                                                              |                            |        |

## **Enter Test Accommodations** Information

- 1. Select the **Calendar** of enrollment from the dropdown list. If a school is selected in the toolbar, that school auto-populates in the Calendar field.
- 2. Select the **Assessment** for which the accommodation applies. Use the scroll bar to locate the assessment, or begin typing the name of the assessment to find matching results.
- 3. Select the correct **Test Setting** from the dropdown list.

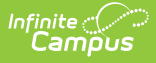

- 4. Complete the **Accommodations** options as needed.
- 5. Click the **Save** icon when finished.

Multiple accommodations can be entered for a student. This information reports on the CALPADS Student Test Settings Extract.

## **Test Accommodations Fields and Descriptions**

| Field                                              | Description                                                                                                    |
|----------------------------------------------------|----------------------------------------------------------------------------------------------------|
| <b>Calendar</b><br>Required Entry                  | Indicates the enrollment for which the accommodation applies.                                                                                                    |
| Assessment<br>Required Entry                       | Indicates the assessment for which the student has the accommodation.<br>Only assessments marked <i>Test Accommodations Eligible</i> in the Test<br>Setup tool will appear within this field. |
| Test Setting                                       | Coded value representing an available setting through CAASPP tests.                                                                                                    |
| Color Contract<br>Type                             | Provides the student with a different color options for readability. This option is active only when the Test Setting Code is <b>118: Color Contrast Embedded</b> .                           |
| Print Size                                         | Indicates the desired print size of the test.                                                                                                    |
| Mouse Pointer<br>Size and Color                    | Indicates the desired mouse pointer size and color.                                                                                                    |
| Translated<br>Glossary<br>Language                 | Indicates the language used for the translated glossary.                                                                                                    |
| Text-to-Speech<br>Application                      | Indicates the student uses text to speech technology for Math assessments.                                                                                                    |
| California<br>Alternate<br>Assessment<br>Indicator | When marked, indicates whether the student has taken an alternate assessment.                                                                                                    |